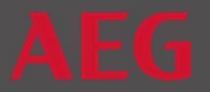

### GOOGLE ASSISTANT MIT DER MY AEG KITCHEN APP VERKNÜPFEN

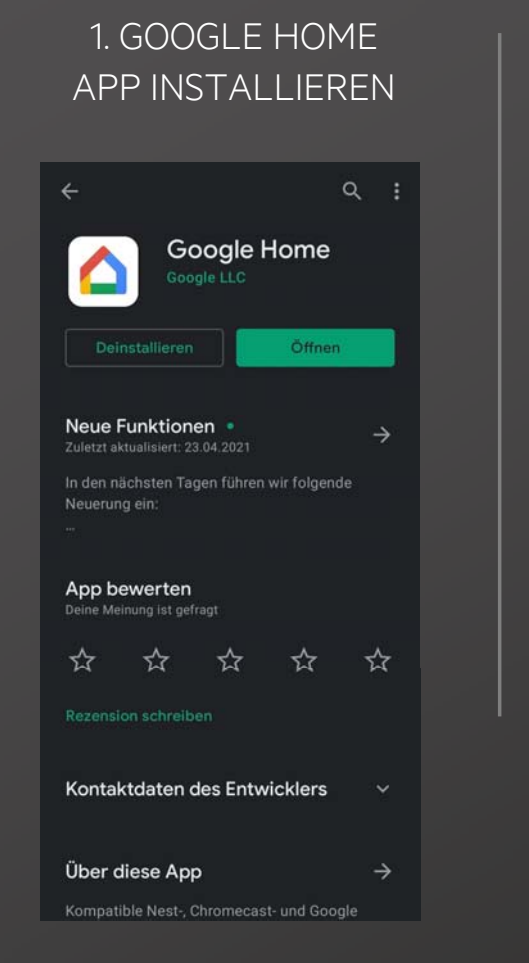

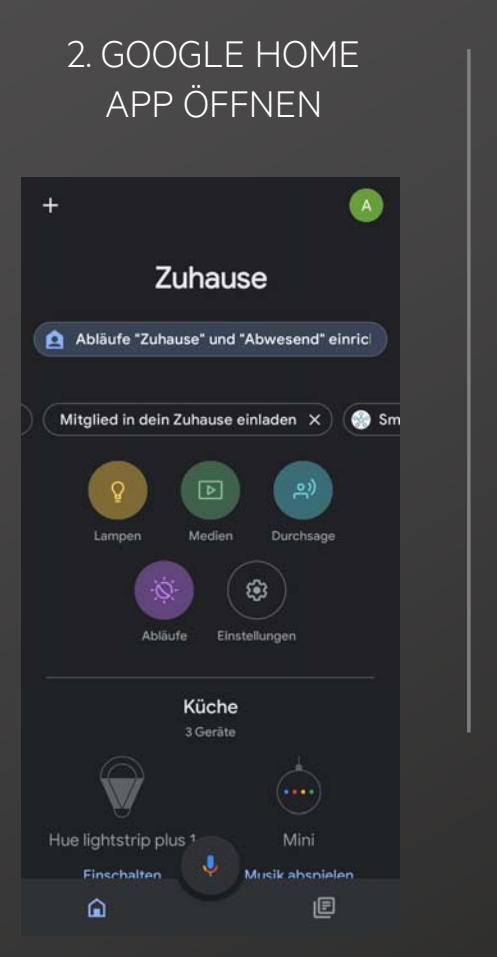

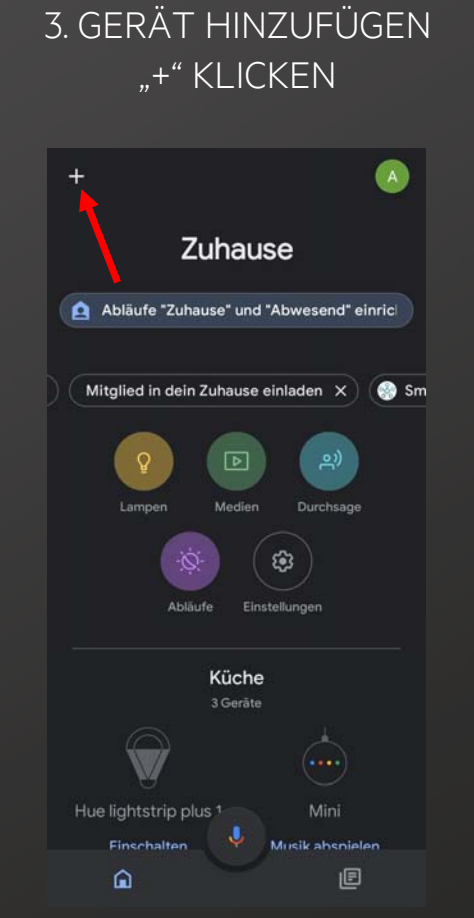

## 4. GERÄT EINRICHTEN

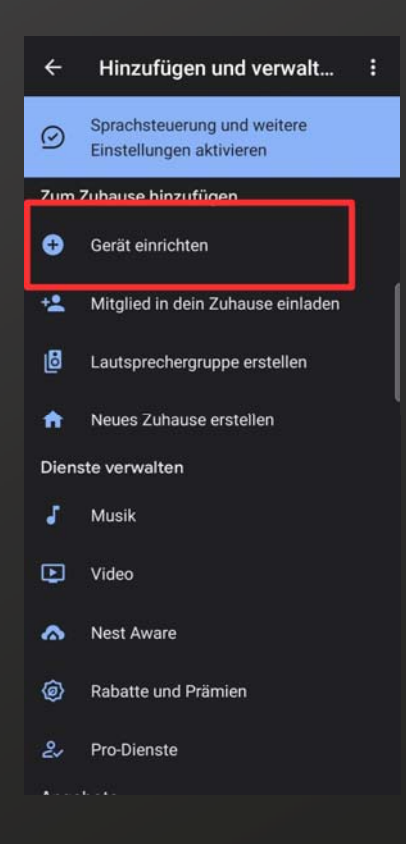

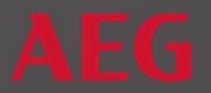

4

#### GOOGLE ASSISTANT MIT DER MY AEG KITCHEN APP VERKNÜPFEN

## 5. NEUEN DIENST VERKNÜPFEN

Gerät einrichten Richte ein neues Gerät ein oder füge deinem Zuhause ein vorhandenes Gerät oder einen

Neues Gerät

Füge ein neues Gerät hinzu, z. B. einen Chromecast, einen Google Nest-Lautsprecher, ein Google Nest-Display oder ein Partnergerät, einschließlich Geräten mit der Bezeichnung "Seamless-Einrichtung mit der Google Home App".

Mit Geräten von Google kompatibel Verknüpfe vorhandene Geräte oder Dienste, wie z. B. intelligente Glühbirnen oder Sterkdesen

# 6. AEG KITCHEN SUCHEN...

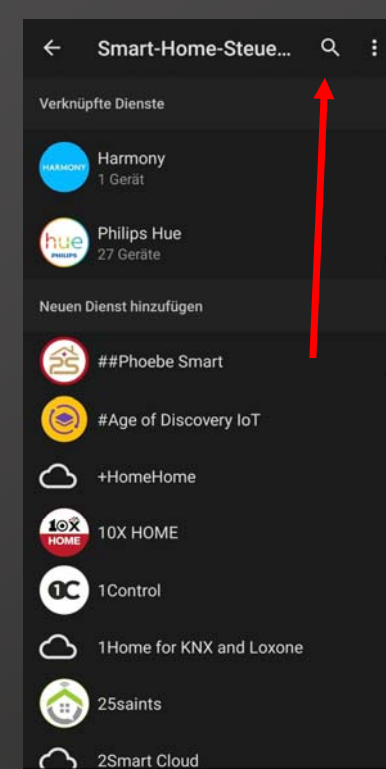

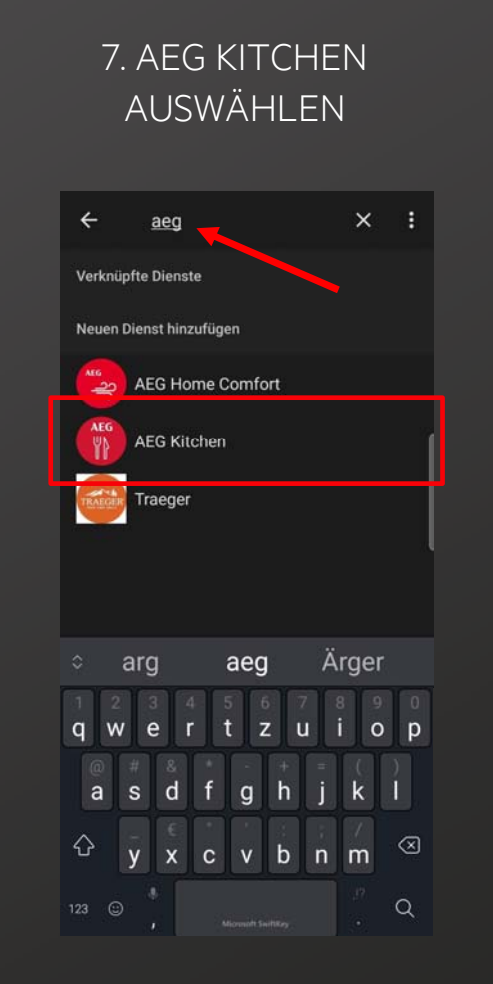

## 8. VERKNÜPFUNG WIRD HERGESTELLT

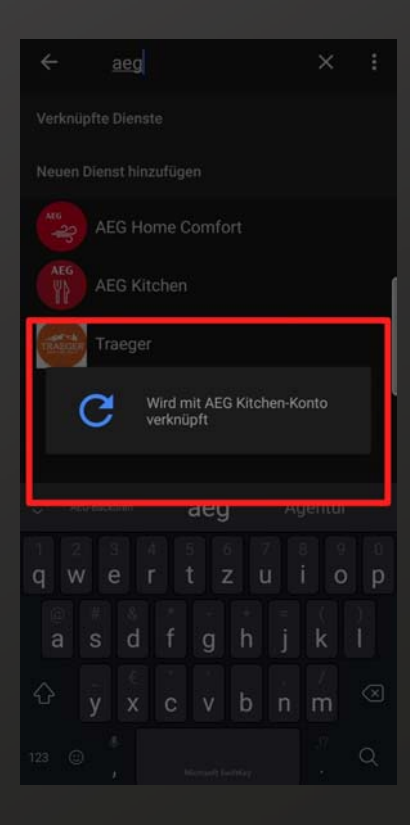

Classified as Interna

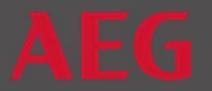

### GOOGLE ASSISTANT MIT DER MY AEG KITCHEN APP VERKNÜPFEN

9. GERÄTE AUS DER AEG KITCHEN APP SIND DANN AUTOMATISCH IN GOOGLE HOME

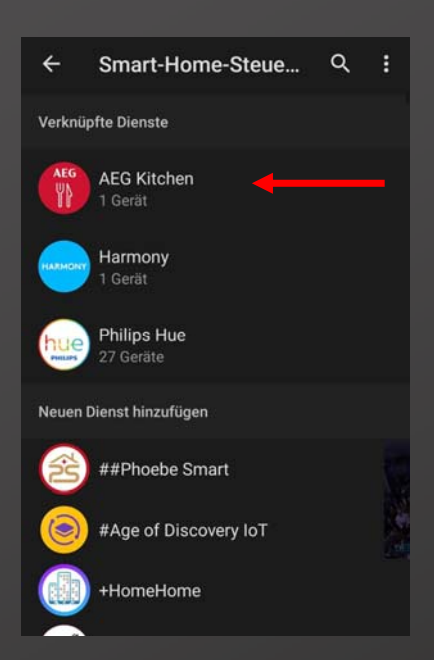

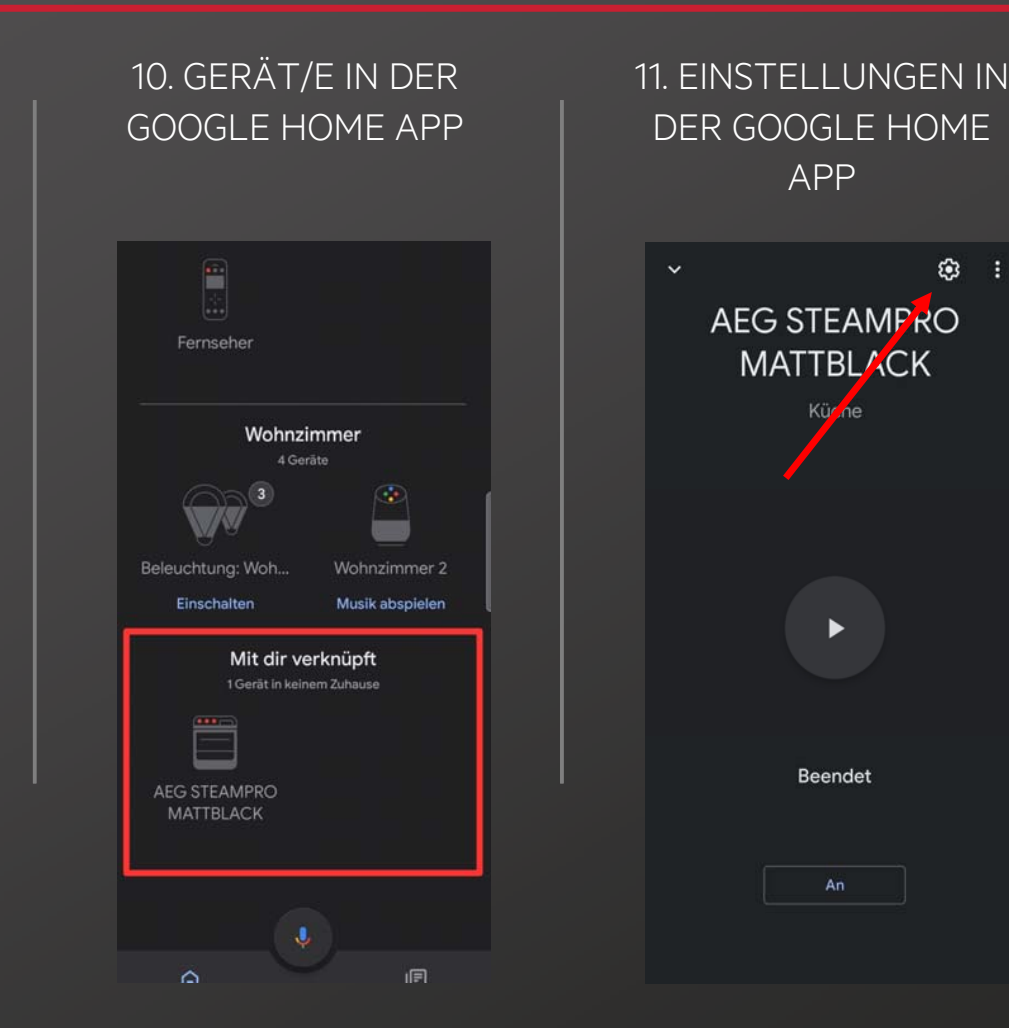

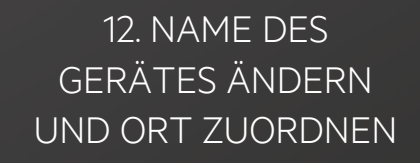

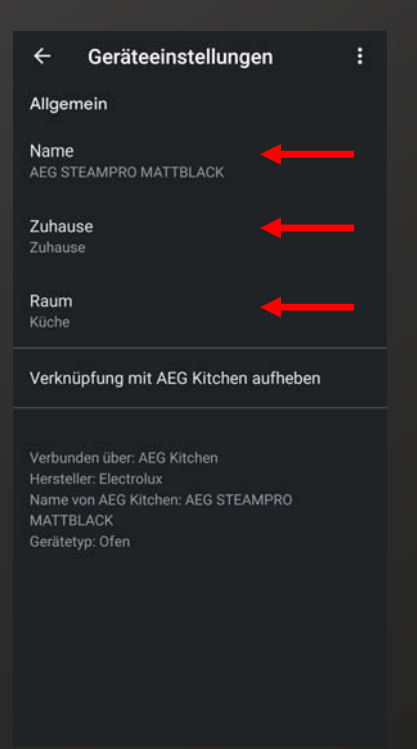